### CHAPTER 6

# Connecting a Network Management Console

Console interfacing can be established by connecting to the CONSOLE serial port on the back panel of the Catalyst 3000. Use this connection to set up In-band management, which is the management of the Catalyst 3000 "through" the network, or Out-of-band management, which is management "outside" of the network:

- In-band management from a Network Management System (NMS) on the network
  - Simple Network Management Protocol (SNMP)
  - Telnet sessions
- Out-of-band management use a direct console connection to create a console session for configuration and monitoring

NMS application (in-band management) is beyond the scope of this guide. Information is available from the source of the application. How to use the console (out-of-band management) for configuring and monitoring the Catalyst 3000 is described in this chapter in the following topics:

- Connecting the Console
  - Connecting a Network Management Console
  - Connecting a Network Management Console

Connecting a Network Management Console 6-1

## **Connecting the Console**

The following steps explain connecting a console to the Catalyst 3000:

- **Step 1** Connect the Catalyst 3000 to a PC or other DTE (Data Terminal Equipment) device using a straight, 25-pin to 9-pin EIA (RS)-232 cable and a null modem adapter. See Appendix A for a description of the cables and adapters.
- **Step 2** Connect the EIA-232 cable to the DB-9 connector (console) on the back panel of the Catalyst 3000. The male DB-9 connector on the Catalyst 3000 is configured as a DTE device.

See Figure 6-1 for a view of the cable connection to the back panel of the Catalyst 3000.

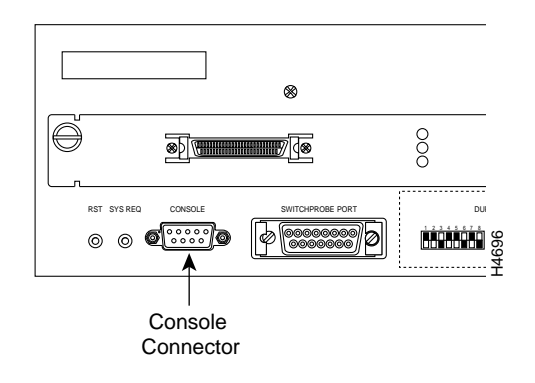

Figure 6-1 View of Console Connection

The next step is for configuring the console settings for communication with the Catalyst 3000.

**Step 3** Use Table 6-1 to set the configuration parameters on the console.

| Baud rate                                            | 2400, 4800, 9600, 19.2K, 38.4K, 57.6K (default: 9600)                                                           |
|------------------------------------------------------|----------------------------------------------------------------------------------------------------|
| Parity                                               | None                                                                                                    |
| Data bits                                            | 8                                                                                                    |
| Stop bits                                            | 1                                                                                                    |
| Handshaking                                          | None                                                                                                    |
| Terminal emulation                                   | VT100                                                                                                    |
| Duplex                                               | Full                                                                                                    |
| Soft flow control (XON/XOFF)                         | Off (input and output)                                                                                          |
| Hard flow control (RTS/CTS)                          | Off                                                                                                    |
| Autobaud upon break                                  | On                                                                                                    |
| Line wrap                                            | On                                                                                                    |
| Screen scroll                                        | On                                                                                                    |
| CR translation                                       | CR                                                                                                    |
| Backspace (BS)<br>translation                        | Destructive                                                                                                    |
| Break length<br>(milliseconds)                       | 350                                                                                                    |
| Enquiry (ENQ)                                        | Off                                                                                                    |
| EGA/VGA true<br>underline                            | Off                                                                                                    |
| Terminal width                                       | 890                                                                                                    |
| ANSI 7 or 8 bit<br>commands                          | 7                                                                                                    |
| Microsoft Windows <sup>TM</sup> , terminal emulation | Disable the "Use Function, Arrow, and Ctrl Keys for<br>Windows" option, located in the Terminal Preference menu |

#### Table 6-1 Console Configuration Default Settings

Connecting a Network Management Console 6-3

**Step 4** At power on (cold boot), the Catalyst 3000 performs a series of self-test diagnostics that verify that hardware components are functioning. An example of the self diagnostic screen is shown later in this chapter.

#### **Encountering Communication Problem**

The three main types of communications problems you may encounter are, no communication, garbled communication, or dropping characters. This section explains how to resolve these problems.

- No communication
  - Check the cables and physical connections.

You may need a null modem cable or adapter.

 Check the handshaking configuration on both the terminal configuration and the Catalyst 3000.

If you use handshaking, you must use either a 7-wire or a 9-wire cable.

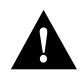

**Caution** Hardware handshaking must be turned on at both the terminal and the Catalyst 3000 and you must have a 7-wire or a 9-wire cable to the terminal. If hardware handshaking is off and you are using a 3-wire cable, a catrostraphic failure of the Catalyst 3000 could occur.

— Reset the unit only if this unit is being installed for the first time.

**Note** Do not press the Reset button on the Catalyst 3000 if it is connected to other Catalyst 3000 units in a Stack configuration. Pressing the Reset button when a Catalyst 3000 is part of a Stack causes it to leave the Stack and may cause Stack configuration information to change.

— Contact Cisco Technical Assistance Center (TAC) if the problem continues.

6-4 Catalyst 3000 and Catalyst Stack User Guide

- Garbled communication
  - Make sure the baud rate on the Catalyst 3000 and the terminal match by using the Autobaud feature. Refer to Chapter 7 for more information about the Autobaud On Break feature.
  - Check the terminal configuration. The configuration should be set to the following:
    - 1 Start Bit 8 Data Bits 0 Parity
    - 1 Stop Bit
  - Reset the Catalyst 3000 only if the unit is not part of a production network.

**Note** Do not press the Reset button on the Catalyst 3000 if it is connected to other Catalyst 3000 units in a Stack configuration. Pressing the Reset button when a Catalyst 3000 is part of a Stack causes it to leave the Stack and may cause Stack configuration information to change.

- Contact Cisco Technical Assistance Center (TAC) if the problem continues.
- Dropping characters
  - Reduce the baud rate in the console set-up; try setting it to 9600.
  - Enable the software or hardware handshaking feature.

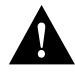

**Caution** Hardware handshaking must be turned on at both the terminal and the Catalyst 3000 and you must have a 7-wire or 9-wire cable to the terminal. If hardware handshaking is off and you are using a 3-wire cable, a catrostraphic failure of the Catalyst 3000 could occur.

- Contact Cisco Technical Assistance Center (TAC) if the problem continues.

Connecting a Network Management Console 6-5

#### **Diagnostic Screen**

The diagnostic self-test displays two different screens (lists of information), depending on whether you perform a cold boot (power on cycle with full diagnostics), or a warm boot (a reset without full diagnostics).

During a cold boot, the following comprehensive list of messages appear on the console screen in sequence, as the tests are performed. The warm boot contains portions of this list.

Cisco Catalyst Boot Firmware P/N 57-1327-02, Copyright 1995 - Initiating bootstrapping sequence. - Boot image integrity check...Passed. - Control transferred to boot process. - Relocating main image to DRAM.....Done. - Main image integrity check...succeeded. - Control transferred to main process. Cisco Catalyst 3000 System Software Version 1.1.1-B7, Copyright 1994, 1995. System started on Fri. November 17, 1995 13:02:46 4 Megabytes System memory 2 Megabytes Network memory Initialization started - File system initialized - System temperature is within safe operating levels - Warmboot initialization started - Checking file system integrity - LAN ports detected: - 10Base-T : 1 2 3 4 5 6 7 8 9 10 11 12 13 14 15 16 - StkPort : 25 - Initializing Ports: 1 2 3 4 5 6 7 8 9 10 11 12 13 14 15 16 25 - Initializing system address table - No existing diagnostic information, forcing diagnostic mode - Starting Power Up Diagnostics test - UART loopback test on diagnostic port...Passed - UART loopback test on console port...Passed - RTC memory test...Passed - Real Time Clock test...Passed - CPU loopback test.....Passed - Ethernet Port loopback test.....Passed - Ethernet Port fast transmit loopback test.....Passed - Ethernet Port fast receive loopback test.....Passed - Ethernet Port cross port loopback test.....Passed

- Ethernet Port broadcast test.....Passed

Catalyst Stack Port loopback test...Passed
Catalyst Stack Port cross port loopback test...Passed
Catalyst Stack Port broadcast test...Passed
CPU broadcast test...Passed
Completed Power Up Diagnostics test
System entering stand-alone mode
Catalyst initiating bootp requests on one or more VLANs
System initialization complete
Enabling port: 1 2 3 4 5 6 7 8 9 10 11 12 13 14 15 16 25
Press RETURN key to activate console...

Verify that all diagnostics have passed and that the FAULT LED is off. If the FAULT LED is on, read the screen to determine which test has failed. Power cycle the Catalyst 3000 to re-run the diagnostics to see if that will clear the error. If the error does not clear, see Chapter 11, "Troubleshooting" to help find the cause.

At the end of the boot messages, you should be prompted to press RETURN. The following Greeting screen of the Catalyst 3000 Console Manager should appear.

#### **Connecting the Console**

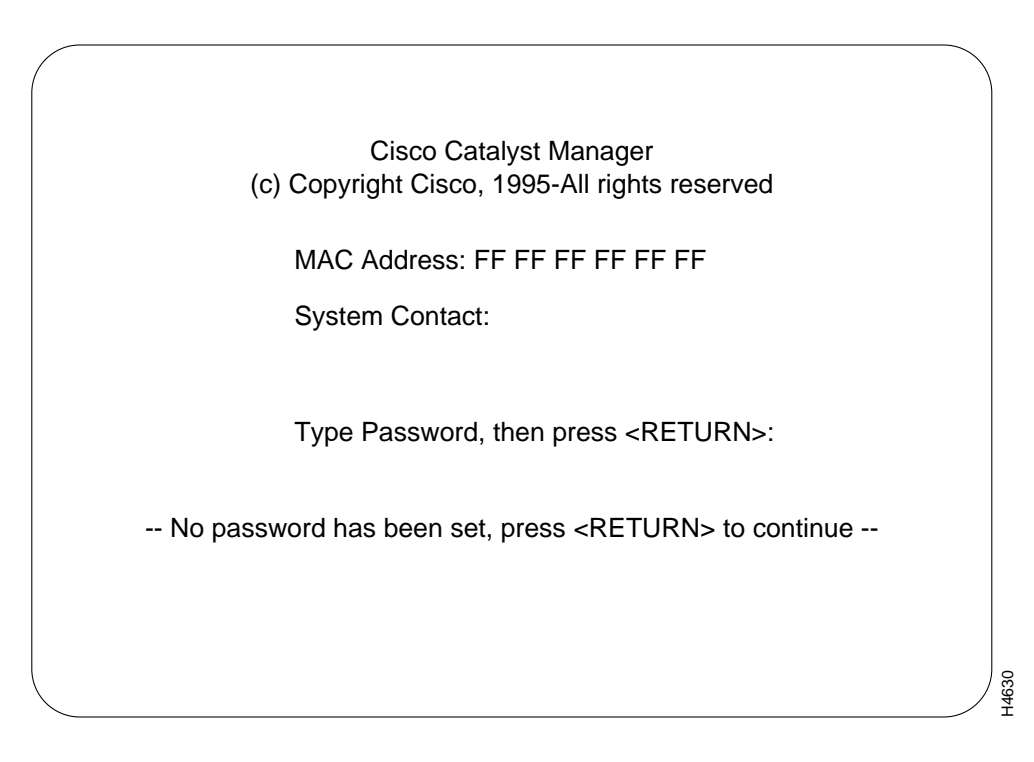

At the Greeting screen, press RETURN to enter the Main menu. The contents of the Main menu, setting a Password and all information within the menus and sub-menus are described in subsequent chapters. These chapters include configuring, monitoring, and viewing statistics on the Catalyst 3000 Catalyst Stack.

6-8 Catalyst 3000 and Catalyst Stack User Guide